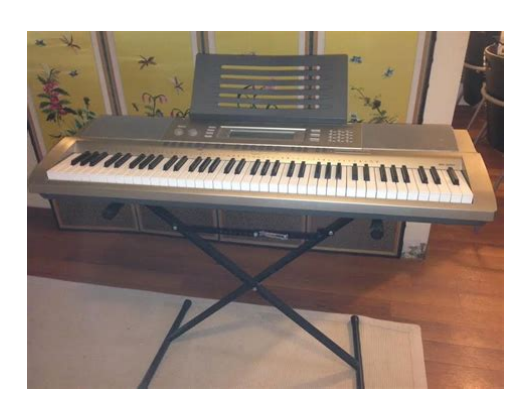

File Name: casio 200 keyboard manual.pdf Size: 4893 KB Type: PDF, ePub, eBook Category: Book Uploaded: 5 May 2019, 15:54 PM Rating: 4.6/5 from 635 votes.

#### Status: AVAILABLE

Last checked: 2 Minutes ago!

In order to read or download casio 200 keyboard manual ebook, you need to create a FREE account.

**Download Now!** 

eBook includes PDF, ePub and Kindle version

- <u>Register a free 1 month Trial Account.</u>
- **Download as many books as you like (Personal use)**
- **Cancel the membership at any time if not satisfied.**
- **Join Over 80000 Happy Readers**

## **Book Descriptions:**

We have made it easy for you to find a PDF Ebooks without any digging. And by having access to our ebooks online or by storing it on your computer, you have convenient answers with casio 200 keyboard manual . To get started finding casio 200 keyboard manual , you are right to find our website which has a comprehensive collection of manuals listed.

Our library is the biggest of these that have literally hundreds of thousands of different products represented.

×

# **Book Descriptions:**

# casio 200 keyboard manual

Precauciones de seguridad Antes de intentar usar el teclado, asegurese de leer las "Precauciones de seguridad" separadas. Safety Precautions Bef ore trying to use the keyboard, be sure to read the separate "Saf ety Precautions". These limits are designed to provide re asonable protec tion against harmful interferen ce in a residential installation. This equipment generate s, uses and can radiat e radio frequency energy and, if not installed and used in accordance with the instructions, may cause harmful interf erence to radio communications. However, there is no guarantee that interference will not occur in a particular installation. FCC W ARNING Changes or modifications not expressly approved by the party responsible for compliance could void the user is authority to operate the equipment. Address 570 MT. PLEASANT A VENUE, DO VER, NEW JERSEY 07801 T elephone number 9733615 400 This device complies with P ar t 15 of the FCC Rules. Operation is subject to the f ollowing two conditions 1 This device may not cause harmful interference, and 2 this device must accept an y interference received, including interference that may cause undesired operation. This mark applies in EU countries only. Manufacturer CASIO COMPUTER CO., LTD. 62, Honmachi 1chome, Shibuyaku, Tokyo 1518543, Japan Responsible within the European Union CASIO EUROPE GmbH Bornbarch 10, 22848 Norderstedt, Germany. Company and product names used in this manual may be registered trademarks of others. Any reproduction of the contents of this manual, either in part or its entirety, is pr ohibited.E4 Using the 10key Pa d bs ...E6 FUNCTION Button ct Fu nctions...E6 Getting Ready to Play. E8 Preparing t he Music Sta nd.... E8 Power Supply....E8 Playing the Digital Key board. E9 Turning on Power and Playing...E9 Using Headpho nes....E9 Changi ng Keyboa rd Respo nse to Touch Pres sure Touc h Resp onse...E10 Adjusting Display Cont rast...E10 Using the Metron ome....E11 Controlling the Keyboard Sou nds.http://givimkentdestek.com/userfiles/bt4-paintball-manual.xml

## • casio wk 200 keyboard manual, 1.0, casio wk 200 keyboard manual.

E17 Connection and P reparation..E17 Sampling and Playing a Mel ody Sound Melody Sam pling....E18 Incorpora ting a Sampled So und into a Drum Set Drum Sampling...E20 Other Sampling Functi ons...E22 Playing Builtin Songs. E25 Playing the Demo Songs... E25 Playing Back a Parti cular Song.. E26 Increasing the Select ion of Song s.. E28 Using Builtin Songs to Master Keyboard Play. E35 Using Auto Accompanim ent. E36 Playing the Rhyt hm Part Only.. E36 Playing All Parts.... E37 Using Auto Accompa niment Effe ctive ly. E39 Using OneTo uch Prese t... E40 Using Auto Harmonize... E41 Editing Auto Accompani ment Patterns... E42 Saving Keyboard Setu ps to Registration Memory. E46 To save a setup to regis tration me mory. E47 To recall a set up from registrati on me mory. E47 Recording Your Keyboard Play.. E 48 Recording and Pla ying Bac k Keyboard Play. E48 Using Trac ks to Rec ord and M ix Parts.E9, 24, 44, 47, 49, 55, 68 2 MAIN VOLUME knob. E9 3 MIC VOLUME knob. E17 4 PRESET SCALE button WK200 SCALE EDITOR button WK500. E53, 54, 55 5 RECORDER b utton. E48, 49, 5 0, 51, 52 6 RHYTHM EDITOR butto n. E42, 43 7 METRONOME, BEAT button. E11 8 INTRO, REPEAT button. E25, 28, 30, 32, 37, 41, 42, 43, 52, 67 bo TEMPO buttons. E11, 27, 40 bp TONE, MUSIC PRESET button. E9, 12, 18, 20, 21, 22, 24, 56 bq RHYTHM, ONE TOUCH PRESET button. E12, 19, 20, 22, 36, 40, 43, 47, 48, 51, 55 br SONG BANK button. E19, 31, 46, 47 ck Area1, TR2, WATCH button. E19, 31, 46, 47, 50, 55 cl Area2, TR3, REMEMBER button. E19, 32, 46, 47, 50, 55 cm Area3, TR4, NEXT button. E19, 30, 46, 47, 50, 55 cn Area4, TR5, AUTO button. E19, 34, 46, 47, 50, 5 5 co STORE, TR6, MUSIC CHALLENGE button. E19, 35, 47, 50, 55 cp SPLIT button. E13, 14 cq LAYER bu tton. E41, 5 6, 57 cs SAMPLING button. E18, 19, 20, 21 ct FUNCTION button. E60, 61, 62, 63, 64 dl Speakers dm Song Bank list dn

Music Preset list do Display dp Rhythm list dq Tone list dr PITCH BEND wheel WK500 only. E16 ds CHORD root names.<u>http://www.aspartner.ru/userfiles/bt50-manual-vs-auto.xml</u>

E37 dt Percussion instrument list. E12 ek SD CARD SLOT WK500 only. E9, 69 eo AUDIO IN jack. E17, 69 ep DC 9V terminal WK200 DC 12V terminal WK500. E8 eg MIC IN jack.E15 2 Accompaniment Volume AcompVol E40 3 Song Volume Song Vol E28 4 Touch Respo nse Touch E10 5 Tuning Tune E15 6 Reverb Reverb E14 7 Chorus Chorus E14 8 Sampling SAMPLING Automatic Sampling Start AutoStrt E22 Automatic Sampling Stop AutoStop E23 Sampled Tone Protect Protect E24 9 Step Up Lesson LESSON Voice Fingering Guide Speak E32 Note Guide NoteGuid E33 Performance Evaluation Scoring E33 Phrase Length PhraseLn E33 10 Other Settings OTHER Arpeggiator Hold ArpegHld E57 Pedal Effect Jack E15 Pitch Bend Range WK500 only Bend Rng E16 Accompaniment Scale AcompScl E55 LCD Contrast Contrast E10 11 MIDI Settings MIDI Keyboard Channel Keybd Ch E66 Navigate Channels Navi.Purchase it separately from your retailer. See page E3 for information about options. Replace the batteries with new ones. Once you turn it on it remains on un til you turn it off again. While you are using batteries for power, power will turn off automatically if you do not perform any operation for about six minutes. Auto Power Off will be disabled.People normally believe that the stronger the pressure applied to a piano keyboard, the louder the sound. Actually, however, the intensity of the notes played depends on the speed at which keys ar e pressed. Notes are louder when keys are pressed quickly, and quieter w hen keys are pressed slowly. Note volume changes automatically in accordance with key press speed. Use the proc edure below to c ontrol how much the volume of played notes change in accordance with playing speed. Changing Keyboar d R esponse to T ouch Pressu re T ouch Respons e Keyboard Instrument Sound Intensity Pressing f ast produc es louder notes. Pre ssi ng slowl y pro duces softer notes. Do not try t o use to o much pressure. Changing Touch Response Sensitivity Off oFF Touch Response is turned of f.

Sound volume is fixed, regardless of key press speed. Type 1 1 Normal Touch Response Type 2 2 More sensitive Touc h Response than Type 1 Adjusting Display Contrast To u c h Indi cat or di sapp ear s whe n Touch R esponse is turned off. In this case, all beat s are indicated by a click sou nd. This setting lets you practice with a steady beat, without worrying how many beats the reare in each m easure. Use the following procedu re to change t he tempo of the metronome. 1. Press bo. Use y slower and t faster to change the t empo setting. While the tempo value is flashing, you can use bs 10key to change it. The metronome volume set ting is changed automatically with the volume level of the currently selected Auto Accompaniment or song.E ven the same so ng sound t akes on a different feel by changing the instrument type. 1. Press bp. 2. Use bs 10key to sele ct the tone n umber you want. Specify three digits for the t one number. The tone of the inst rument you selected will sound. 1. Press bp and bg at the same time. This selects the g rand piano tone. Setti ngs bs bs bp bp cp cp cq cq ct ct bq bq Select from a v ariety of musical instrument sounds To select an instru ment for play ing St.Press bp and then use bs 10key to select the tone you want. Example 026 EL EC.PIANO 1 W K500 2. Press cq. 3. Use bs 10key to sele ct the second tone y ou want. Example 212 ST RINGS WK5 00 4. Play someth ing on the keybo ard. You can use the procedure below to assign different tones to the right range and left range of t he keyboard, so it sounds like you are playing an ensemble betwe en two instruments. 1. Select t he tone for the right s ide range page E12. Press bp and then use bs 10k ey to select the tone you want. Example 335 FLUTE 1 WK500 2. Press cp. 3. Use bs 10key to s elect the left side range tone you want. Example 056 VIBR APHONE 1 WK 500 4. Play someth ing on the keybo ard. This will sound the tones assigned to the left and right side ranges of the keyboard.

Lay ering T wo T ones E.Example Setting middle C C4 as the split point. Reverb adds rev erberation to notes. Chorus is a f unction that adds depth and breadth to notes. To change the split point Disappe ars C4 Key name Using Reverb Off oFF Turns off reverb. 1 to 10 The lar ger the number

selected, the longer the reverb duration. Using Chorus R ever b R ever b Indicator disappears when reverb is turned off. See page E3 for information about options. The transpose feature lets you change the pitch, in semitone steps. Use the tuning feature when you need to adjust the pitch slightly to play along with anot her musical instrument. Also, some artists perform their music with slightly altered tuning. Using a P edal Connecting a Pedal Unit Selecting the Pedal Effect Sustain SUS Sustains notes played while the pedal is depressed. Organ and other similar tone notes are sustained even if the pedal is not pressed. Sostenuto SoS Sustains notes that are playing when the pedal is depressed before the keyboard keys are released. Soft SFt Slightly softens notes played while the pedal is depressed. Rhythm rHy Pressing the pedal starts and stops Auto Accompaniment or song playback. Use the following procedure to specify how much the pitch of the note changes whenever the pitch bend wheel is rotated upwards or downwards.For example, you could sample the bark of your dog and then use the sound in a melody. You also can sample and use passages from a CD.In the case of a microp hone, ou tput the sound in the direction of the mi crophone. Sampling will start automatically. 4. After the sound you want to sample is finished, press cs. If this happens, deleting other memory dat a you n o longer need will free up m emory space and you s hould be able to sample for 10 seconds. To help ensure that yo u do not acci dentally delete important data, be sure to read "Protecting Against Accide ntal Delet ion of Sampl ed Sounds " on page E24.

You can use the following proc edure to loop a sampled sound so it continues to repeat, as you play on the Digital Keyboard. 1. Press bg. 2. While h olding down cs, pre ss co. This enters repeat stan dby. 3. Press the butto n bt to cn that corresponds to the melody sampling tone number you want to select. This will start looped playback of t he selected sound. 4. Press the same button again to stop playba ck. 5. Press co to return to the sc reen that was displayed before step 2 of this proc edure. This enters sa mpling standby. The allowable sampling time in seconds will appear on the display momentarily and then the display will change to the following. Applying Effects to a Sampled Sound Effect Type Display Description Original Orgnl Normal sampled tone no looping, no effect. Loop 1 Loop1 Loops the s ampled sound. Loop 2 Loop2 Loops the s ample sound and r aises the pitch of the resonating sound when the keyboard key is released. Loop 3 Loop3 Loops the s ample sound and lower s the pitch of the resonating sound when the keyboard key is released. Pitch 1 Ptch1 Changes the pitch from low to high, at an increasing rate. Pitch 2 Ptch2 Changes the pitch from high to low, at a decreasing rate. Pitch 3 Ptch3 Changes the pitch from high to low, at a decreasing rate, and then raises the pit ch when the k ey is released. Tremolo Treml Alternates volume between high and low. Funny 1 Funy1 A dds vibrato and changes the pitch by a gradually increasing amount. Funny 2 Funy2 A lternates between high pitch and l ow pitch. Funny 3 Funy3 A dds vibrato and changes the pitch from low to high.In the case of a microp hone, ou tput the sound in the direction of the mi crophone. Sampling will start automatically. 6. After the sound you want to sam ple is finished, press cs. If this happens, deleting other memory data you no longer need will free up m emory space and you should be able to sample for 10 seconds.

S a m p li n g Light s S m p l D r m 1 Rema ining me mory c apaci ty Editing Sampled Drum Set S ounds S m p l D r m 1 Flashes at high speed Indica tes keyboar d keys th at have so unds as signed.Normally when the Digital Keybo ard is in sampling standby, it will start sampling automatically whenever it detects sound input. You can use t he following procedure to enable manual sampling start, which will cause sampling to wait unti l you press a but ton to start it. Sampling d oes not start if y ou hold down the button or key.You can use the following procedure to enable manual sampling stop, which will cause sampling to cont inue until you press a button to stop it. Sampling does not stop i f you hold down the button or key.Use the following proced ure to play bac k builtin songs. 1. Press bm and bn at the same time. Demo playback continues u ntil you stop it by pressing bm.Song playback will continue r epea t until you press bm to stop it. You can cancel song repeat by pressing 8 "REPEAT " indicator disappea rs from t he display. Each press of bk skips

ahead one measure. Each press of 9 skips back one measure.You can specify the start measur e and the end measure of the section you want to play and practice. 1. Press 8 to temporar ily turn off song repeat "R EPEA T" dis app ears from the disp la y. 2. When song p laybac k reaches the measu re you want to sp ecify as the start measure, press 8. Changing the song number clea rs the start measure and end measure of the repeat operation. You can use the following procedure to change the speed tempo in or der to slow dow n playback to practice difficult passages, etc. 1. Press bo. Use y slower and t faster to change the t empo setting. While the tempo value is flashing, you can use bs 10key to change it.You can load song data from an external device and i ncrease the selection of songs available on t he keyboard.Your Digital Keyboard comes with a Step Up Lesson feature that helps y ou to do just t hat.

The builtin songs ar e predivided into phra ses to help y ou master key board play. Step Up Lesson takes you through practice of the right hand part, left hand part, and both hand parts for each phrase of a song. Master all of the phrases and you master the song. First, select the song, phrase, and part you want to practice. 1. Select the s ong you want to practice page E26. To recall the last practice phrase for the current s ong if it is available, hold down cm. 3. Press bn to select the p art you want to practice. Each press of bn cyc les through the settings shown below. 4. Hold down br for about two seconds. The same tone used for song playback will be assigned to the keyboard page E28. Appears when t he lesson starts with an intro or fillin phrase that is not included in the phrases to be practiced. Play toll advan ce automatically to the next phrase after t he un included phrase plays, so wait until then to start playing on the keyboard. NextPhrs Appears when advan cing automatically to the next phrase. This m essage appears following a phrase for which "Wait" see above is displayed, and during an A uto Step Up Lesson page E34. From top This message appears during Auto Step Up Lesson page E34 immediately before practice from Phrase 1 up until the phrase currently being practiced. Complete Appears at the end of Auto St ep Up Lesson page E34.First, select the song and part you want to practice. First, listen to the example a f ew times to familiarize yourself with what it sounds like. 1. Press bt. This starts example play. 2. To stop Lesson 1, press bt or bm. Play the song on the keyboard. During this lesson, the display shows the k ey you need to press next. Voice f ingering guide also uses a simulate voice t o announce w hich finger you should use. Follow t he instructions to pres s the correc t keyboard keys and play the notes. Don't worry if you play the wrong note. Song playback will wait until you play the correct note.

Take your time and play at y our own pace. 1. Press ck. This starts Less on 2. 2. Play notes on the ke yboard in accorda nce with the instructions provided on the display and by voice fingering guide. During this lesson, the display shows the key you need to press next. Voice fingering guide us es a simulate voice to announce which f inger you should use. 3. To stop Lesson 2, press ck or bm. If you complete Lesson 2 play t o the end, a score that rates your play app ears on the screen. Lessons 1, 2, and 3 Lesson 1 Listen to the song. Lesson 2 Watch how the song is played. Lights Lights s Light s Master playing the correct note with t he correct finger as instructed by t he guidance. Bravo! You pass! Advance to the next lesson. Again! Go back and try again. Try playing with both hands and f ind out how the Digit al Keyboard evaluates your effort. You can turn off phrase repeat for Lessons 1, 2, and 3. 1. Press 8. This disables phrase repeat play. Lesson 3 Remember what you l earned as you play. Turning Off Note Guide Turning Off Perf ormance Evaluation Indicato r disapp ears when voice fingering guide is turned off. Note Guid Scoring Indicator disappears when per forma nce evaluation is turne d off. Changing the Phras e Length Off oFF The phrase length is from the beginning to the end of the s ong. Preset PrE Phrase lengths are as specified in the song. Short L n1 Length of one phrase is one measure. Middle L n2 Length of one phrase is two measures. Long Ln3 Length of one phrase is four measures. This causes the onscreen keyboard key to go out to let you know that you cleared the first note. After a s hort while, the playing time display changes to a score.Each time you play a chord with your left hand the appropriate accompaniment will play automatically. The rhythm part is the foundation each Auto A ccompanime nt. Your Digital Keyboard

comes with a variety of builtin rhythms, including 8beat and waltz.

It is just like hav in g your own pers onal back up group on call. 1. Start play of the Auto Accompa niment rhy thm part. 2. Press bn. This enables chord input on the ac companiment keyboard. 3. Use the acc ompanim ent keyboard to play chords. Accompanim ent keyboa rd Accompanim ent keyboa rd Chord T ype Example Major Chord s Letters above the ac companiment keyboard indicate the chord assigned to eac h key. Pr essing a single accompaniment area key in the CASIO CHORD mode will play the major chord whose name is marked above the key. All of the accompaniment area keys that are marked with the same chord name play exactly the same chord. C C Major Minor Cho rds To play a minor chord, press the accompaniment area key that corresponds to the major chord, while also pressing one other accompaniment area key to the right. Cm C Mi nor Seventh Ch ords To play a seventh chord, pres s the accompaniment area key that corresponds to the major chord, while also pressing t wo other accompaniment area keys to the right. C7 C Seventh Minor Seventh Chords To play a minor seventh chord, press the accompaniment area k ey that corresponds to the major chord, while also pressing three other accompaniment area keys to the right. Use the following proced ure to change Auto Accom paniment speed to a level that suits you. 1. Press bo. Use y slower and t faster to ch ange the temp o setting. With OneTouch Preset, the Digital Keyboard automatically configures optimal tone, tempo, and other sett ings in accordance with the rhythm pattern you select. 1. Hold down by until the current tone screen appears on the d isplay. This will automatically apply the OneTouch Preset settings in accordance with the rhythm pattern that is currently selected. 2. Play a chor d on the k eyboard. This will start accom paniment automatically.Do not select them when using the Auto Harmonize. 4. Press cr to turn on Auto Harmon ize. The name of the pattern will appear on the display. Pattern selected by each but ton 4.

Press bn to sel ect the ins tru men t pa rt y ou w ant to edit. If you assign rhythm 003 to I1, f or example, 003 also will be assigned automatically to parts I2 through I8. I fyou then assign rhythm 0 04 to part I2, for exam ple, I1 and all of the other parts also will cha nge to 004.F lashing Part sele cted for editing.Before connecting or disconnecting t he AC adaptor or replacing batteries, first press 1 to turn off p ower. Registration me mory simplifies performance of c omplex pieces that require successive tone and rhythm changes. You can have up to 32 setups in Registration memory at one time. However, if you disconnect the AC adaptor when there are no batteries loaded, data in registration memory will be deleted. Before connecting or disconnecting t he AC adaptor or replacing batteries, fi rst press 1 to turn off p ower. If you do, Auto Accompanime nt also will be rec orded. 6. To stop recording, press bm. 7. To play back what you have recorded, pres s bm again.Before connecting or disconnecting the AC adaptor or replacing batteries, first press 1 to turn off powe r. You can divide a song accordi ng to various types of parts instrument, left and right hand, etc., and rec ord each part to a specific track. This will enter record standby f or the track y ou selected. This will return to step 2 of the above procedure. Only the tracks that are turned on displayed above will play as you rerecord. After that, you can select a specific song for playback. 1. Press bg. 2. Press 5. A song num ber will appear in the upper left corner of the display for a few seconds. W hile it is, use bs 10key to specify the number of the song you want to record or play back. The song number will disappear if you do not perform any operat ion. This section explains how to play along and record along with one of the Digital Keyboard's builtin songs. The following operations and settings also are recorded along with your keyboard play.

Making a new recording replaces deletes pr eviously recorded data. 1. Press br. 2. Press 5. This will enter playback standby. 3. Press 5 again. This will enter record standby. 4. Use bs 10ke y to enter the song num ber you want to assign to the rec ording. Recording T wo or More Songs, and Selecting One for Playbac k P l a y N o.You can save data you record with the Digit al Keyboard onto an SD memory card or on your computer's hard disk.Use the opt ion to lower the E and G notes of the scale for Arabic musi c. Preset " PrE" "ScalMode" Use this option to select from among a

collection of preset scales. Equal Temperament "EqU " "ScalMode" Changes the sc ale to the standard equal temperament.Before connec ting or disconnecting t he AC adaptor or replacing batteries, fi rst press 1 to turn off p ower.Do not select them when using the Arpeggiator. Using Music Preset I L o v e H e r Preset n umber P reset na me Lights Using the Arpeggiator D u e t 1 Type num ber Type name 1 U p 1 Speed The numb er of a rpeggi o notes per beat Octave 1.Use of any SD memory card with gr eater capacity is not supported. See the instructions that come with the S D memory card for inform ation about its capacity. This is normal and do es not indi cate mal funct ion.This will cause the card to disenga ge and eject partially. The message "Pls wait" will appear on the display. Inserti ng and Removing an SD Memory Card Front Formatting an SD Memor y Card F o r m a t S u r e.User rhythm Select the rhyth m number of the user rhythm you want to save. Recorded song Select the song y ou want to save and put the Digital Keyboard in playback standby. User scale memory Press bq and then 4. Registration data Select one of the Digital Keyboard is default built in tones, songs, rhythms, etc.

User rhythm Select the r hythm number of the user rhythm. User song Select the song number of the user song. Recorded song Select the s ong and put the Digital Keyboard in playback standby. Registration data Select one of the Digital Keyboard's default built in tones, songs. You can send play data from the Digital Keyboard to music software running on your computer, or you can send MIDI data from your computer to the Digital Keyboard for playback. The following shows the minimum computer system requirements for sending and rece iving MIDI data. The smaller numbered channel is the navigate L channel, while the larger numbered channel is the navigate R channel. This also will automatically configure the next lower channel number as the navigate L channel. CASIO US BMIDI For Windows Vista, Mac O S X USB Audio Device For Windows XP MIDI Settings Keyboard Channel M I D I Flas hes K e y b d C h Navigate Chan nels N a v i. There are times when exchanging data with a computer when you may not want the Digital Keyboar d to sound notes you play on its keyboard.You also can load standard MIDI file SMF data, and Aut o Accompaniment dat a you download f rom the CASIO website to the Digital Keyboard, which greatly expands the Song Bank songs and Auto Accompaniment patterns available to you. A special Data Manager application is required in order t o transfer data to and from the Digital Key board. The same types of data that you can st ore to or recall from an SD memory card page E59 can be transferred to and from the Digital Keyboard. Note, that recorded song data can be transferred to a computer in the Digital Keyboard's native format only. You cannot save r ecorded song data to a computer as a standard MIDI file SMF format. With the WK500 only, you can save and recall scale memory data. 1. Go to the CASIO W ORLDWIDE site a t the following URL. How ever, if you disconnect the AC adaptor when there are no batteries loaded, saved data will be deleted.

Before connec ting or disconnecting t he AC adaptor or replacing batteries, fi rst press 1 to turn off p ower. Stereo standard plug Audio equipment, ampl ifier, etc. Carefully check inside all of the packing materials. The Digital Keyboar d outputs a loud sound and then suddenly powers down. Replace the batteries with new ones or switch over to AC adaptor power page E8. The Digital Keyboar d suddenly powers down after a few minutes. This happens when A uto Power Off page E9 is t riggered. Display The display keeps going out or are flashing. Replace the batteries with new ones or switch over to AC adap tor power page E8. Onscreen key board keys or notes remain on the disp la y. A Step Up Lesson is in pr ogress and the Digital Keyboard is waiting for you to play the next note in t he song. To s top this from happening, cancel the lesson page E 31. Screen content s are visible only from straight ahead. This is dues to production limitations. It does not indicate malfu nction. Nothing happens or notes do not play normally when I play notes on the left side of the keyboard. Press bn to dis able chord input in the accompaniment k eyboard area page E37.Note s are cut off whenever the number of notes being sounded exceeds the maximum polyphony value of

48 24 for some tones. This does not indicate m alfunction. See "Maxim um Polyphony" in the "Tone List" in the s eparate "Appendix". In certain keyboard ranges, the volume and tone quality sound are slightly different from those in other keyboard ranges. This is due to system limitations. It does not indicate m alfunction. With some tones, octaves do not change at the far ends of the keyboard. Operation When I perf orm a skip forward or skip back operation, the skip op eration moves m ultiple song measures instead of only a single measure. While song playback is stopped or a Step Up Lesson is in progress, skip forward a nd skip back operations are performed in phr ase units page E26.

Tone, rhythm, and other settings revert to their initial defaults whenever you turn on the Digital Keyboard. Though Digital Keyboard settings reset when you turn of f the Digital Keyboard, you can save se tups to regist ration memory for instant recall whenever you need them page E46. Next, turn the Digital Keyboard back on and t hen restart the music software on your computer. Be especially c areful when playing lat e at night to keep t he volume at levels that do not disturb others. Other steps y ou can take when playing late at night are closing the window and usi ng headphones.Err Convert There is not en ough unused m emory available to save recorded song data to an SD mem ory card as an SMF 0 format f ile. Err Format 1. T he format of the SD memory card is not compatible with this Digital Keyboard. 1. F ormat the SD memory card page E6 0. 2. T he SD memor y card is dam aged. 2. Use a different SD memory card. Err Mem Full 1. There is not enough m emory available t o play back song data from an SD memory card. Delete some or all of the f ollowing user data from memory t o make room for new dat a. Sampled sounds page E17, user rhythms page E42, user so ngs page E 28 2. There is not enough memor y available for sampling or Auto A ccompaniment e diting. Err No Card 1. The SD mem ory card is not set correctly in the card slot. 1. Rem ove the memory card and reinsert it correctly page E60. 2. The SD memory card was removed part way through a card access operation. 2. Never remove a SD memory card from the card slot while a card access operation is in progress. Err No Data There is no data in the select ed user area tone, rhythm, song number, etc. Select a Digital Keyboard user area that contains data. Err NotSMF01 You are attempting to play back SMF Format 2 song data. Playback of SMF Format 0 or 1 only is supported. Err Protect 1. The SD m emory card is write protected. 1. Adjust the SD memory car d's write protect switch t o enable data storage. 2.